# WebSWMSYS 操作マニュアル

# 競技者登録編

第1.00版

作成日: 2024/03/07

最終更新日: 2024/04/21

## 京都市中学校体育連盟水泳専門部

## 目 次

| 競 | 技者登 | 録手続きの流れ         |       | р3  |
|---|-----|-----------------|-------|-----|
| § | I   | 次年度非登録者の削除      |       | p4  |
| § | 2   | 団体登録情報の修正(更新)   |       | рб  |
| § | 3   | 転入競技者の取込と登録情報修正 |       | p9  |
| § | 4   | 新規登録競技者の仮・本登録   |       | p 3 |
| § | 5   | 更新競技者の登録情報修正    |       | pl5 |
| § | 6   | 本年度登録競技者全員の年度更新 |       | pl6 |
| § | 7   | 登録申請            | ••••• | pl8 |

## 競技者登録手続きの流れ

以下の手順に従って2024年(令和4年)度の競技者登録を行って下さい。

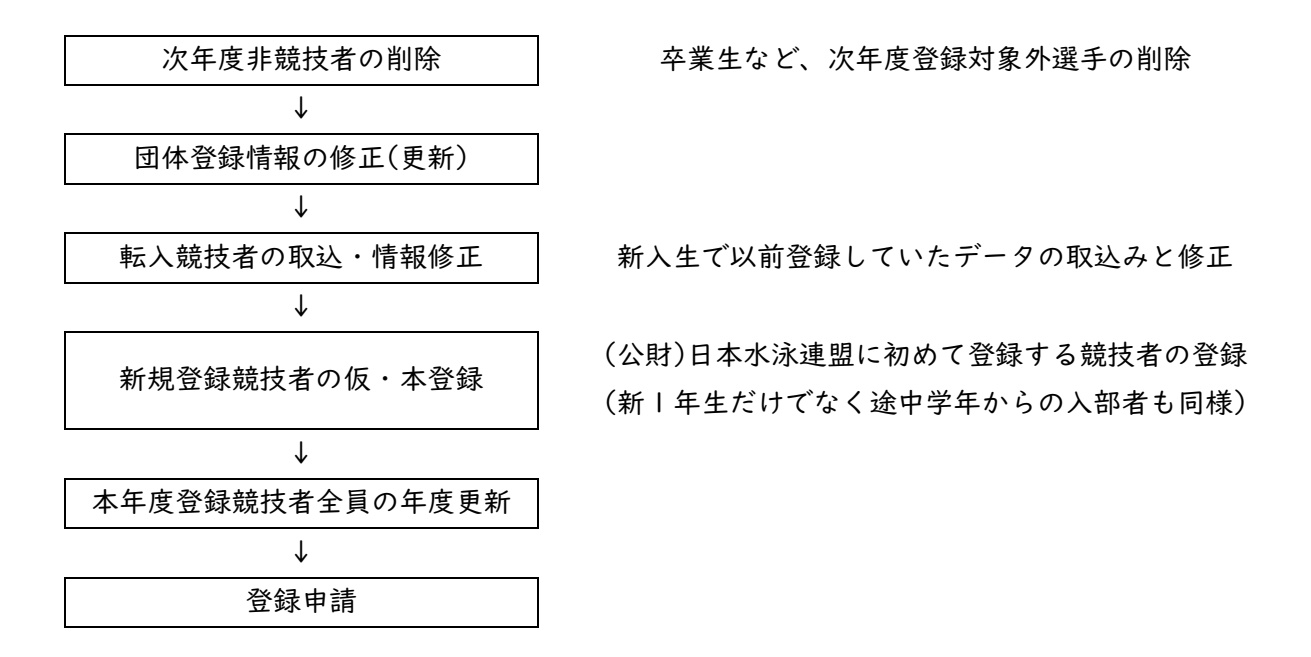

※自団体に該当しない項目は飛ばして次へ進んで下さい。

※以前から SC などで競技者登録していた選手は転入処理をしないと従来の ID 番号を引き継ぐことが出 来ません。

#### § | 次年度非登録者の削除

卒業生や、退部等の理由で次年度登録をしない競技者がいる場合は競技者一覧表から削除して下さい。

① 競技者管理枠の「競技者一覧」―「正規登録一覧」に遷移します。

② 削除対象の競技者を選択し、「一括自団体所属削除」を押下します。

|                                                                 |                                                                         |                 |                                            |            |                     |                                                                                                    |                                                                                                    |                                                      |                                                                                               |                                                                                   |       |            | 前回ログイン日時:-                                                                                                    |
|-----------------------------------------------------------------|-------------------------------------------------------------------------|-----------------|--------------------------------------------|------------|---------------------|----------------------------------------------------------------------------------------------------|----------------------------------------------------------------------------------------------------|------------------------------------------------------|-----------------------------------------------------------------------------------------------|-----------------------------------------------------------------------------------|-------|------------|----------------------------------------------------------------------------------------------------|
| お知らせ                                                            |                                                                         |                 |                                            |            |                     |                                                                                                    |                                                                                                    |                                                      |                                                                                               |                                                                                   |       |            |                                                                                                    |
|                                                                 | 正規登録                                                                    | 一覧ホーム、          | 競技者一覧 > 正3                                 | 現登録一覧      |                     |                                                                                                    |                                                                                                    |                                                      |                                                                                               |                                                                                   |       |            |                                                                                                    |
| ーザー管理                                                           |                                                                         |                 |                                            |            |                     |                                                                                                    |                                                                                                    |                                                      |                                                                                               |                                                                                   |       |            |                                                                                                    |
| ユーザー登録                                                          | 表示                                                                      | 年度未3            | 登録競技者                                      |            |                     |                                                                                                    |                                                                                                    |                                                      |                                                                                               |                                                                                   |       |            |                                                                                                    |
| ユーザー一覧                                                          |                                                                         |                 |                                            |            |                     |                                                                                                    |                                                                                                    |                                                      |                                                                                               |                                                                                   |       |            |                                                                                                    |
| Leverm                                                          | 今年度                                                                     | 登録済み競技          | 诸一覧                                        |            |                     |                                                                                                    |                                                                                                    |                                                      |                                                                                               |                                                                                   |       |            |                                                                                                    |
| <b>小官</b> 注                                                     | 今年度またに                                                                  | は翌年度登録済みの正      | 規登録競技者の一覧                                  | 記です。競技者の行き | とクリックすることで詳細情報を参照で: | きます。                                                                                                    |                                                                                                    |                                                      |                                                                                               |                                                                                   |       |            |                                                                                                    |
| 登録団体情報                                                          | 変更、削除;;                                                                 | ば詳細画面より行えま      | す。                                         |            |                     |                                                                                                    |                                                                                                    |                                                      |                                                                                               |                                                                                   |       |            |                                                                                                    |
| 士老會和                                                            | フィルター                                                                   |                 |                                            |            |                     |                                                                                                    |                                                                                                    |                                                      |                                                                                               |                                                                                   |       |            |                                                                                                    |
| XIIBIE                                                          | 15.91                                                                   |                 | 子檀                                         |            | 学年                  | 活動現技区分                                                                                                    | 54384D1 72                                                                                                    |                                                      |                                                                                               |                                                                                   |       |            |                                                                                                    |
| 競技者登録                                                           | , ±c                                                                    |                 | ΞC                                         | _          | ± C                 | 2X.07094/54.840                                                                                                    | K/ZIEINO CK                                                                                                    |                                                      |                                                                                               |                                                                                   |       |            |                                                                                                    |
| 競技者一覧                                                           | ~                                                                       | -               | SCOCO AND THE MEDICAL PROPERTY AND         |            |                     |                                                                                                    |                                                                                                    |                                                      |                                                                                               |                                                                                   |       |            |                                                                                                    |
|                                                                 | 競技者番                                                                    | 与PDF出力          | THE DIMNING PROF.                          |            |                     |                                                                                                    |                                                                                                    |                                                      |                                                                                               |                                                                                   |       | -82        | り込み検索                                                                                                    |
| 正規登録一覧                                                          | 裁技者當                                                                    | SPDFab          | - IVERTAN ALCONOMICS                       |            |                     | - ^                                                                                                    |                                                                                                    |                                                      | IN143X 3.004                                                                                  | LIT AL                                                                            |       | 82         | り込み検索                                                                                                    |
| 正規登録一覧<br>エントリー用登録一                                             | - <u>乾技者番</u><br>- 夏                                                    | 競技有描号           | 氏名漢字                                       | 氏名力ナ       | 氏名口一マ学              | 5 章<br>性别 生年月日                                                                                                    | 。<br>学種                                                                                                    | 。<br>学年                                              | 登録済み競打                                                                                        | 运分                                                                                |       | 12         | り込み検索<br>品終更新日                                                                                                    |
| 正規登録一覧<br>エントリー用登録一<br>年度更新                                     | ·                                                                       | 会 <b>PDF出力</b>  | 氏名漢学                                       | 氏名力ナ       | <br>氏名□-マ字          | 企 全年月日<br>性別 生年月日                                                                                                    | ○ 〔<br>学種                                                                                                    | ¥4                                                   | 登録済み競打<br>競泳 飛                                                                                | 起分<br>込 水球                                                                        | AS OV | IS 泳法      | 19込み後衆<br><b>扁終更新日</b>                                                                                                    |
| E規登録一覧<br>エントリー用登録一<br>年度更新                                     | ·克 □ 選択                                                                 | 费 <b>PDR</b> 20 | 氏名漢学                                       | 氏名力ナ       | 氏名曰一マ字              | 1<br>性別 生年月日                                                                                                    | <ul> <li>学種</li> <li>大学</li> </ul>                                                                                                    | 学年<br>学年<br>4                                        | 登録済み競打<br>競泳 飛<br>〇                                                                           | 起分<br>込 水球                                                                        | AS OV | IS 泳法      | 品終更新日<br>2023/05/2                                                                                                    |
| 正規登録一覧<br>エントリー用登録一<br>年度更新<br>実費管理                             | ·<br>克<br>〕<br>〕<br>〕<br>〕<br>〕<br>〕<br>〕<br>〕<br>〕<br>〕                | 藏技者廣号           | 氏名漢字                                       | 氏名力ナ       | 氏名口一マ子              | 3 1 1 1 1 1 1 1 1 1 1 1 1 1 1 1 1 1 1 1                                                                                                    | 2<br>学校<br>大学<br>大学                                                                                                    | 学年<br>学年<br>4<br>4                                   | 登録済み競打<br>競泳 雅<br>〇<br>〇                                                                      | 起分<br>込 水球                                                                        | AS OV | 5<br>95 泳法 | 回达苏格索<br>扁終更新日<br>2023/05/2<br>2023/05/2                                                                                                    |
| <b>正規登録一覧</b><br>エントリー用登録一<br>年度更新<br>录費管理<br>登録費階会             | ·<br>〒<br>二<br>二<br>二<br>二<br>二<br>二<br>二<br>二<br>二<br>二<br>二<br>二<br>二 | 蒙拉古番号           | 氏名漢字                                       | 氏名力ナ       | 5<br>氏名ローマ子         | ○<br>性別<br>全<br>生年月日                                                                                                    | <ul> <li>学種</li> <li>大学</li> <li>大学</li> <li>大学</li> </ul>                                                                                                 | 学年<br>4<br>4<br>4                                    | 登録済み競打<br>競泳 飛<br>〇                                                                           | 起分<br>达 水球<br>〇                                                                   | AS OW | S<br>冰法    | (1)这步将索<br>屬終更新日<br>2023/05/2<br>2023/05/2<br>2023/05/2                                                                                                    |
| <b>正規登録一覧</b><br>エントリー用登録一<br>年度更新<br>承費管理<br>登録費開会<br>登録申請     | Ē. ₩. ₩.                                                                | 競技者描号           | 氏名漢字                                       | 氏名力ナ       | £80−₹≆              | 5 企 生年月日<br>11日 - 11日 - 11                                                                                   | <ul> <li>学校</li> <li>学校</li> <li>大学</li> <li>大学</li> <li>大学</li> <li>大学</li> </ul>                                                                         | 学年<br>4<br>4<br>4<br>4<br>4                          | <ul> <li>登録済み競打</li> <li>競泳</li> <li>飛</li> <li>〇</li> <li>〇</li> <li>〇</li> <li>〇</li> </ul> | 返分<br>込水球<br>〇                                                                    | AS OW | S 泳法       | (3)达升场架<br>最終更新日<br>2023/05/2<br>2023/05/2<br>2023/05/2<br>2023/05/2                                                                                                    |
| <u>II. 規会録一覧</u><br>II.ントリー用登録一<br>年度更新<br>発費管理<br>登録申請<br>申請一覧 | ·夏 · ○ ○ ○ ○ ○ ○ ○ ○ ○ ○ ○ ○ ○ ○ ○ ○ ○ ○                                | 载技者游号           | 16日3月2月1日日日日日日日日日日日日日日日日日日日日日日日日日日日日日日日日日日 | で<br>氏和力ナ  | £80−₹≆              | 2 企 生年月日<br>性源 生年月日                                                                                                    | <ul> <li>??緩</li> <li>大学</li> <li>大学</li> <li>大学</li> <li>大学</li> <li>大学</li> <li>大学</li> <li>大学</li> </ul>                                                | 学年<br>学年<br>4<br>4<br>4<br>4<br>4<br>4<br>4          | <ul> <li>登録済み競り</li> <li>競泳 飛</li> <li>〇</li> <li>〇</li> <li>〇</li> <li>〇</li> </ul>          | 起分<br>込 水球<br>〇<br>〇                                                              | AS OV | 5 泳法       | (1)达为特殊<br>最終更新日<br>2023/05/2<br>2023/05/2<br>2023/05/2<br>2023/05/2<br>2023/05/2                                                                                                    |
| 正規登録一覧<br>エントリー用登録一<br>年度更新<br>発賞 管理<br>登録申请<br>申請一覧            |                                                                         | 940FAD          | 16日3月2月19日                                 | 氏和力ナ       | 氏名□-マ芽              | 2 全年月日<br>10 金<br>10 金<br>10<br>10<br>10<br>10<br>10<br>10<br>10<br>10<br>10<br>10 | <ul> <li>学経</li> <li>大学</li> <li>大学</li> <li>大学</li> <li>大学</li> <li>大学</li> <li>大学</li> <li>大学</li> <li>大学</li> <li>大学</li> </ul>                         | ¥年<br>3<br>4<br>4<br>4<br>4<br>4<br>4<br>4<br>4      | <ul> <li>登録済み競打</li> <li>競泳 飛</li> <li>〇</li> <li>〇</li> <li>〇</li> <li>〇</li> </ul>          | 超<br>次<br>球<br>で<br>の<br>の<br>の<br>の<br>の<br>の<br>の<br>の<br>の<br>の<br>の<br>の<br>の | AS OW | IS 读法      | ジンシス特徴 副終更新日 2023/05/2 2023/05/2                                                                                                    |
| <b>エ規会録</b>                                                     |                                                                         | 940FAD          | 16日21月47日16日1998                           | 氏名力ナ       | 氏名□-マ芋              | ● <u>他</u> 演 全年月日                                                                                                    | <ul> <li>学様</li> <li>大学</li> <li>大学</li> <li>大学</li> <li>大学</li> <li>大学</li> <li>大学</li> <li>大学</li> <li>大学</li> <li>大学</li> <li>大学</li> <li>大学</li> </ul> | 学年<br>4<br>4<br>4<br>4<br>4<br>4<br>4<br>4<br>4<br>4 | <ul> <li>登録済み競り</li> <li>競泳 飛</li> <li>〇</li> <li>〇</li> <li>〇</li> <li>〇</li> </ul>          | 短分<br>込 水球<br>〇<br>〇<br>〇<br>〇                                                    | AS OW | IS 族法      | ジンムメ約第           屋純更新日           2023/05/21           2023/05/21           2023/05/21           2023/05/21           2023/05/21           2023/05/21           2023/05/21           2023/05/21           2023/05/21           2023/05/21           2023/05/21           2023/05/21           2023/05/21           2023/05/21           2023/05/21           2023/05/21           2023/05/21           2023/05/21           2023/05/21           2023/05/21           2023/05/21           2023/05/21           2023/05/21           2023/05/21           2023/05/21           2023/05/21           2023/05/21           2023/05/21           2023/05/21           2023/05/21           2023/05/21           2023/05/21           2023/05/21           2023/05/21           2023/05/21           2023/05/21           2023/05/21           2023/05/21           2023/05/21           2023/05/21           2023/05/21           2023/05/21 |

※表のヘッダー「選択」欄のチェックボックスを選択することで全ての競技者を選択できます。

③「一括自団体所属削除確認」が表示されます。注意事項を確認し問題なければ「確認しました」を押下します。

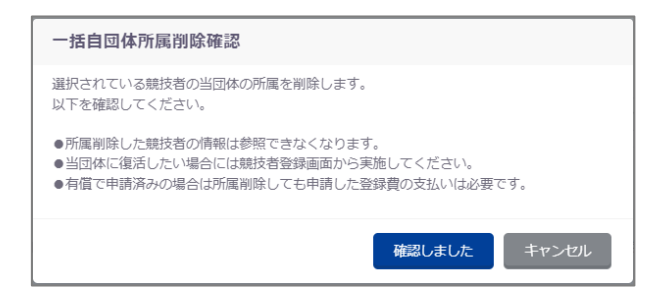

④ 説明が切り替わり、「はい」を押下すると選択した競技者が自団体から削除されます。

「いいえ」を押下すると「一括自団体所属削除確認」を閉じます。

| 一括自団体所属削除確認                 |       |
|-----------------------------|-------|
| 当団体の所属情報を削除します。<br>よろしいですか? |       |
|                             | はいしいえ |

⑤ 削除に成功した場合、完了ステータスメッセージが表示されます。

| 今年度登録済                            | 今年度登録済み競技者一覧                                                                         |      |                   |        |  |  |  |  |  |
|-----------------------------------|--------------------------------------------------------------------------------------|------|-------------------|--------|--|--|--|--|--|
| 競技者を自団体から                         | 競技者を自回体から削除しました。                                                                     |      |                   |        |  |  |  |  |  |
| 今年度または翌年度登<br>変更、削除は詳細画面<br>フィルター | 今年度または翌年度登録済みの正規登録競技者の一覧です。競技者の行をクリックすることで詳細情報を参照できます。<br>変更、削除は詳細画面より行えます。<br>フィルター |      |                   |        |  |  |  |  |  |
| 性別                                | 学種                                                                                   | 学年   | 活動競技区分            |        |  |  |  |  |  |
| 全て                                | ~ 全て                                                                                 | ~ 全て | 絞り込みたい競技を選択してください |        |  |  |  |  |  |
| 競技者番号PDF出力                        | 一括自団体所属削除                                                                            |      |                   | 絞り込み検索 |  |  |  |  |  |

§2 団体登録情報の修正(更新)

代表者や広報担当者(月間水泳送付先)等を変更する場合は以下の処理を行って下さい。この処理は年 度初めに行い、期中変更せずに翌年3月まで同じ担当者のままで継続して下さい。

<団体登録情報の修正>

① 団体管理枠の「登録団体情報」に遷移します。

② 左下の「編集」を押下します。

連絡窓口は競技種別を選択し、その競技の枠内全てに入力して下さい。なお、登録があるすべての競 技を入力してください。

| 連絡窓口     |     |      |    |     |                                        |
|----------|-----|------|----|-----|----------------------------------------|
| 前泳       | 飛込  | / 水球 | AS | OWS | >>>>>>>>>>>>>>>>>>>>>>>>>>>>>>>>>>>>>> |
| 競泳       |     |      |    |     |                                        |
| 氏名 (姓)   |     |      |    |     |                                        |
|          |     |      |    |     |                                        |
| 電話番号(携帯番 | 号可) |      |    |     |                                        |
|          |     |      |    |     |                                        |
| 郵便番号     |     |      |    |     |                                        |
|          |     |      |    |     |                                        |
| 住所1      |     |      |    |     |                                        |
|          |     |      |    |     |                                        |
| 編集       |     |      |    |     |                                        |

③ 項目を編集し「更新」を押下します。

未入力の必須項目があった場合、エラーとなります。

「キャンセル」を押下すると、編集した項目を初期値に戻します。

| 連絡窓口       |        |    |    |     |    |
|------------|--------|----|----|-----|----|
| 1 競泳       | 飛込     | 水球 | AS | OWS | 泳法 |
| 競泳         |        |    |    |     |    |
| 必須 氏名 (姓)  |        |    |    |     |    |
|            |        |    |    |     |    |
| 必須 電話番号 (注 | 携帯番号可) |    |    |     |    |
|            |        |    |    |     |    |
| 必須 郵便番号    |        |    |    |     |    |
|            |        |    |    |     |    |
| 必須 住所1     |        |    |    |     |    |
|            |        |    |    |     |    |
| 更新 =       | Fr>tul |    |    |     |    |

④ 「登録団体情報更新確認」が表示されます。内容に問題なければ「はい」を押下します。

| 登録団体情報更新確認                |    |     |
|---------------------------|----|-----|
| 登録団体情報を更新します。<br>よろしいですか? |    |     |
|                           | はい | いいえ |

⑤ 更新に成功した場合、完了ステータスメッセージが表示されます。

| <b>登録団体情報</b> ホ        | ーム > 登録団体情報  |  |  |
|------------------------|--------------|--|--|
| 登録回体情報を更新しま            | iute.        |  |  |
| 基本情報<br>登 <b>録団体番号</b> | 登録年度<br>2023 |  |  |

#### <団体登録情報の更新>

① 競技者管理枠の「年度更新」―「今年度」または「翌年度」に遷移します。

② 「団体年度更新」を押下します。(※未登録の場合のみ表示されます。)

| 年度更新                 | ホーム > 年度更新                                                        |  |  |  |  |  |  |  |
|----------------------|-------------------------------------------------------------------|--|--|--|--|--|--|--|
| 翌年度                  | (2024年度)団体年度更新                                                    |  |  |  |  |  |  |  |
| 2024年度に登<br>※登録した場   | 2024年度に登録する場合は「団体年度更新」ボタンを押下してください。<br>※登録した場合は登録料が発生します。(有償団体のみ) |  |  |  |  |  |  |  |
| 登録ステ-<br><b>登録年度</b> | -夕ス<br>霍 <b>:翌年度(2024年度) 未登録</b>                                  |  |  |  |  |  |  |  |
| 団体年度                 | 度更新                                                               |  |  |  |  |  |  |  |

③「団体年度更新確認」が表示され、確認事項を確認し問題なければ「確認しました」を押下します。 「キャンセル」を押下すると「団体年度更新確認」を閉じます。

| 団 | 団体年度更新は取り消せません。<br>毎償の場合は当操作により登録費が発生します。 |     |
|---|-------------------------------------------|-----|
|   | 確認しましたキャンセル                               | たさし |

④ 説明が切り替わり、「はい」を押下すると自団体の登録年度を更新します。
 「いいえ」を押下すると「団体年度更新確認」を閉じます。

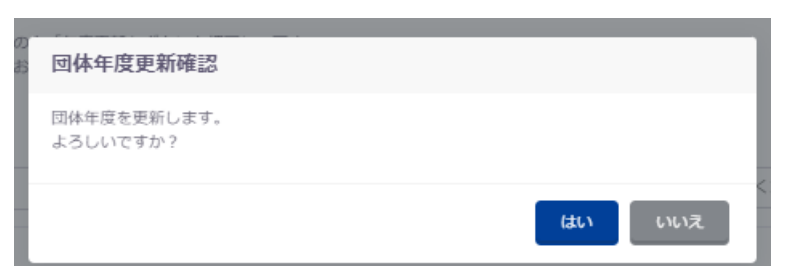

⑤ 成功した場合は、成功の旨のメッセージが表示され、登録ステータスが「登録済み」となります。

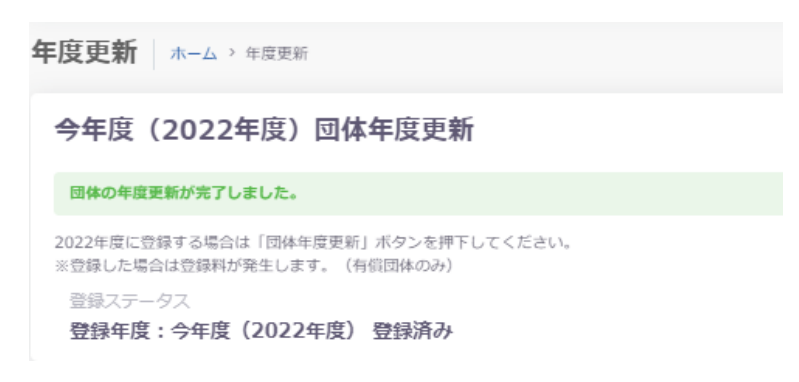

#### §3 転入競技者の取込と登録情報修正

2005 年度以降、一度でも SC などで登録したことがある競技者は新規登録ではなく、転入処理を行って日水連 ID 番号(7桁)を引き継いで下さい。転入処理をしない場合、これまでの記録などのデータは引き継がれません。

※(公財)日本水泳連盟の競技者登録は競技者 | 人につき | つの ID 番号が規則です。

転入処理をする前に、競技者に旧団体の団体番号と個人 ID 番号を調べて下さい。

万一、2 重登録が発覚した場合は必ず情報担当までご一報下さい。

競技者登録の方法は主に以下の3つの方法で行います。

- ・日本水泳連盟に過去 | 度でも登録したことがあり、7桁の競技者番号と生年月日が分かる場合
- ・日本水泳連盟に過去 | 度でも登録したことがあり、7桁の競技者番号と生年月日が分からない場合
- ・日本水泳連盟に初めて登録する新規競技者の場合 →「§4 新規登録競技者の仮・本登録」へ

【日本水泳連盟に過去 | 度でも登録したことがあり、7桁の競技者番号と生年月日が分かる場合】

- ① 競技者管理枠の「競技者登録」―「正規登録」に遷移します。
- ② 「競技者番号検索」に必要事項を入力し、「検索」を押下します。

| 競技者番号検索<br>競技者番号が分かる場合は、登録対象者の競技者番号を入力し「検索」ボタン<br>を押下してください。 |  |
|--------------------------------------------------------------|--|
| 競技者番号<br><u> 必須</u> 競技者番号                                    |  |
| 必須 生年月日<br>2003/08/31                                        |  |
| 検索                                                           |  |

③ ②で入力した情報の競技者が存在する場合、登録済み競技者一覧に該当競技者が表示されます。 登録対象の競技者の場合、行を押下します。

| 登録済み競技者                      | 一覧                                                                       |         |  |    |      |  |        |      |      |        |  |
|------------------------------|--------------------------------------------------------------------------|---------|--|----|------|--|--------|------|------|--------|--|
| 登録対象の競技者を確認し<br>登録対象の競技者が存在し | 登録対象の競技者を確認し、行をクリックして登録に進んでください。<br>登録対象の競技者が存在しない場合、競技者番号を正しいか確認してください。 |         |  |    |      |  |        |      |      |        |  |
|                              |                                                                          |         |  |    |      |  |        |      |      | 絞り込み検索 |  |
| 競技者番号 ↔                      | 氏名漢字                                                                     | () 氏名力ナ |  | 性別 | 生年月日 |  | 最終登録年度 | ○ 最終 | 所属团体 |        |  |
|                              |                                                                          |         |  |    |      |  |        |      |      |        |  |
| 全 1 件を表示                     |                                                                          |         |  |    |      |  |        |      |      |        |  |

④ 「登録」が表示され、必要事項を入力し「登録チェック」を押下します。

| 必須 競技区分  | (今年度) 🥐 |      |    |     |
|----------|---------|------|----|-----|
| ☑ 競泳     | 飛込      | 水球   | AS | OWS |
| 必須 国籍    |         |      |    |     |
| JPN : 日本 |         |      |    |     |
|          |         | _    |    |     |
| 登録チェック   | 7 キャンセ  | IL _ |    |     |

⑤ ④の必要事項の入力に問題がない場合、変更後の所属情報が表示されます。 確認し問題がなければ、「表示されている内容で当団体に登録」を押下します。

| 登録(年度登録・異動)                                        |
|----------------------------------------------------|
| () 最終所關情報 (2023年度)                                 |
| 第一区分競泳:                                            |
| 资更後所關情報(2023年度)                                    |
| 第一区分競泳:<br>上記の内容で異動となります。                          |
| 登録年度<br>◎ 今年度:2023                                 |
| 競技者情報<br>競技者番号                                     |
| F-2、漢字 (24)                                        |
| INTERT OUT                                         |
| 氏名カナ(姓)                                            |
|                                                    |
| 氏名ローマ字 (姓)                                         |
| ※ロージ字の名はFINA報告用に使用します。パフポート表型に従った線的デジスレアください。      |
| https://www.ezairyu.mofa.go.jp/passport/hebon.html |
| 性別                                                 |
| ◎ 男 ○ 女                                            |
| 必須学種(今年度)                                          |
| ○ 幼児 ○ 小学 ○ 中学 ◎ 高校 ○ 大学 ○ 一般                      |
| 必須 競技区分(今年度) ⑦                                     |
| ☑ 競泳 飛込 水球 AS                                      |
| <b>必須</b> 国籍                                       |
| JPN : 日本                                           |
| 表示されている内容で当団体に登録キャンセル                              |

⑥ 「登録確認」が表示され、「はい」を押下すると競技者情報に登録されます。 「いいえ」を押下すると「登録確認」を閉じます。

| 登録確認                                 |       |
|--------------------------------------|-------|
| 表示されている内容で当団体に登録します。<br>登録してよろしいですか? |       |
|                                      | はいしいえ |

⑦ 登録が完了すると、「競技者情報」に遷移し完了ステータスメッセージが表示されます。

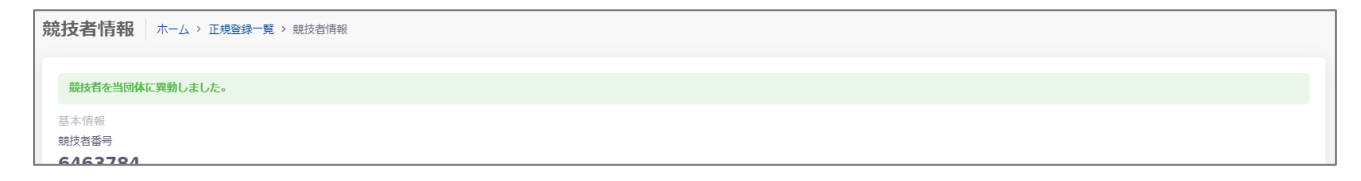

### 【日本水泳連盟に過去 | 度でも登録したことがあり、7桁の競技者番号と生年月日が分からない場合】

- ① 競技者管理枠の「競技者登録」―「正規登録」に遷移します。
- ② 「競技者登録確認」に必要事項を入力し、「登録確認」を押下します。

| 競技者登録確認                                                            |            |  |  |  |  |
|--------------------------------------------------------------------|------------|--|--|--|--|
| 日本水泳連盟に初めて登録する、または競技者番号が分からない場合は、登録対象者の以下情報を入力し「登録確認」ボタンを押下してください。 |            |  |  |  |  |
| 競技者情報                                                              |            |  |  |  |  |
| 必須 氏名漢字(姓)                                                         | 必須 氏名漢字(名) |  |  |  |  |
| 競泳                                                                 | 太郎         |  |  |  |  |
| ◎須 氏名力ナ(姓) 🧿                                                       | ◎須 氏名力ナ(名) |  |  |  |  |
| 19011                                                              | 90)        |  |  |  |  |
| 必須 性別                                                              | 必須 生年月日    |  |  |  |  |
| ● 男 ○ 女                                                            | 年/月/日 【    |  |  |  |  |
| 登録確認                                                               |            |  |  |  |  |

③ ②で入力した情報の競技者が存在する場合、登録済み競技者一覧に該当競技者が表示されます。 登録対象の競技者の場合、行を押下します。

| 登録済み競技者一覧                           |                                                                                                    |         |     |            |   |        |                  |                                  |
|-------------------------------------|----------------------------------------------------------------------------------------------------|---------|-----|------------|---|--------|------------------|----------------------------------|
| 入力された情報と一<br>登録対象の競技者を<br>登録対象の競技者が | 入力された情報と一致、または近しい競技者のデータ(一致箇所は強調表示)を表示しています。<br>登録対象の競技者を確認し、行をクリックして登録に進んでください。<br>登録対象の競技者が存在せず、新規に登録する場合には「新しい競技者を登録する」ボタンを押下してください。 |         |     |            |   |        |                  |                                  |
| + 新しい競技者                            | を登録する                                                                                                    |         |     |            |   |        |                  | 絞り込み検索                           |
| 競技者衛号 ○                             | 氏名漢字                                                                                                    | 氏名力ナ    | 性別( | 生年月日       | 0 | 最終登録年度 | 最終所属回体           |                                  |
| 9435820                             | テスト 太郎                                                                                                    | ምአት ወርጋ | 男   | 2010/04/02 |   | 2022   | 第一区分競泳<br>第一区分飛込 | : 東京幼児1(13001)<br>: 東京幼児1(13001) |
| 全 1 件を表示                            |                                                                                                    |         |     |            |   |        |                  |                                  |

④ 登録画面が表示されますので、以降の流れは【日本水泳連盟に過去 | 度でも登録したことがあり、7
 桁の競技者番号と生年月日がわかる場合】の場合と同様になります。

| 競技者登録確認                                                            |             |  |  |  |  |
|--------------------------------------------------------------------|-------------|--|--|--|--|
| 日本水泳連盟に初めて登録する、または競技者番号が分からない場合は、登録対象者の以下情報を入力し「登録確認」ボタンを押下してください。 |             |  |  |  |  |
| 競技者情報                                                              |             |  |  |  |  |
| 必須氏名漢字(姓)                                                          | 必須 氏名漢字(名)  |  |  |  |  |
| 競泳                                                                 | 太郎          |  |  |  |  |
| ◎須 氏名力ナ(姓) ③                                                       | ◎須 氏名力ナ (名) |  |  |  |  |
| म्वग्रेग्                                                          | <u> </u>    |  |  |  |  |
| ◎須 性別                                                              | 必須 生年月日     |  |  |  |  |
| ● 男 ○ 女                                                            | 年/月/日       |  |  |  |  |
| 登録框器                                                               |             |  |  |  |  |

#### §4 新規登録競技者の仮・本登録

(公財)日本水泳連盟に初めて登録する競技者は以下の手順に沿って新規登録を行って下さい。 新規登録を行う前に、以前に SC などで登録したことがないことを確認して下さい。2005 年度以降に一 度でも登録したことがある場合は基本情報入力後に転入処理を行って下さい。

① 競技者管理枠の「競技者登録」―「正規登録」に遷移します。

② 「競技者登録確認」に必要事項を入力し、「登録確認」を押下します。

| 競技者登録確認                                                            |             |  |  |  |  |
|--------------------------------------------------------------------|-------------|--|--|--|--|
| 日本水泳連盟に初めて登録する、または競技者番号が分からない場合は、登録対象者の以下情報を入力し「登録確認」ボタンを押下してください。 |             |  |  |  |  |
| 競技者情報                                                              |             |  |  |  |  |
| 必須氏名漢字(姓)                                                          | 必須 氏名漢字(名)  |  |  |  |  |
| 競泳                                                                 | 太郎          |  |  |  |  |
| ◎須 氏名力ナ(姓) ⑦                                                       | ◎ 須 氏名力ナ(名) |  |  |  |  |
| 10¢F                                                               | 9Dŷ         |  |  |  |  |
| 必須 性別                                                              | 必須 生年月日     |  |  |  |  |
| ● 男 ○ 女                                                            | 年/月/日       |  |  |  |  |
| 登録確認                                                               |             |  |  |  |  |

②「登録済み競技者一覧」が表示されるので、「新しい競技者を登録する」を押下します。

|      | 登録済み競技者一覧                                                                                                    |                 |
|------|----------------------------------------------------------------------------------------------------|-----------------|
|      | 入力された情報と一致、または近しい競技者のデータ(一致箇所は強調表示)<br>登録対象の競技者を確認し、行をクリックして登録に進んでください。<br>登録対象の競技者が存在せず、新規に登録する場合には「新しい競技者を登録 | を表示して<br>詠する」ボタ |
|      | + 新しい競技者を登録する                                                                                                  |                 |
|      | 競技者番号 ① 氏名漢字 ② 日                                                                                               | 氏名力ナ            |
|      |                                                                                                    |                 |
|      | 0 件                                                                                                    |                 |
| - 11 |                                                                                                    |                 |

③「新規登録(競技者番号新規発行)」が表示されるので、必要事項を入力し、「新規登録(競技者番号 新規発行)」を押下します。

※上記①で入力した情報は自動で反映されます。※学種・学年は自動計算されます。※氏名ローマ字はヘボン式で入力してください。

| 正規登録 ホーム、競技者登録、正規登録                                |                      |
|----------------------------------------------------|----------------------|
| 新規登録(競技者番号新規発行)                                    |                      |
| 登録年度                                               |                      |
| ● 今年度:2023                                         |                      |
|                                                    |                      |
| 競技者情報<br>氏名誉文(社)                                   | 氏名漢字 (名)             |
| MURT OF                                            |                      |
| 氏名力ታ ()性)                                          | 氏名力士(名)              |
| estato y out                                       |                      |
| 83 氏名□-マ字(姓)                                       | <b>38</b> 氏名曰一マ李 (名) |
| KYOEI                                              | TARO                 |
| ※ローマ字氏名はFINA報告用に使用します。パスポート表記に従った綴りで記入してください。      |                      |
| https://www.ezairyu.mofa.go.jp/passport/hebon.html |                      |
| 性別                                                 | 生年月日                 |
| ◎ 男 ○ 女                                            | 1900/10/01           |
| ▶ 27 ● 27 ● 27 ● 27 ● 27 ● 27 ● 27 ● 27            | <b>◎須</b> 学年(今年度)    |
| ○ 幼児 ○ 小学 ○ 中学 ○ 高校 ○ 大学 ⑧ 一般                      | 学年なし、                |
| <b>必須</b> 競技区分(今年度)                                |                      |
| □ 競泳 □ 飛込 □ 水球 □ AS □ OWS □ 泳法                     |                      |
| 調査                                                 |                      |
| JPN:日本                                             |                      |
|                                                    |                      |
| 新規登録(競技者番号新規発行) キャンセル                              |                      |

④ ③の必要事項の入力に問題がない場合、「新規登録確認」が表示されます。

「はい」を押下すると、新規に競技者番号が発行され、競技者情報に登録されます。 「いいえ」を押下すると、「新規登録確認」を閉じます。

| 新規登録確認                        |        |
|-------------------------------|--------|
| 入力した内容で当団体に登録します。<br>よろしいですか? |        |
|                               | はい いいえ |

⑤ 新規登録が完了すると、「競技者情報」に遷移し完了ステータスメッセージが表示されます。

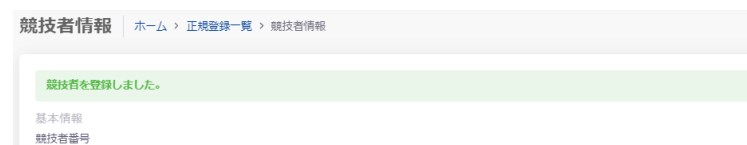

#### §5 本年度登録競技者全員の年度更新

本年度登録の競技者全員を一括で年度更新登録します。これを行わないと、当該年度への登録データ が完成できず、申請書を印刷した場合に人数が合わなくなります。また、競技会エントリー報告の画面 で表示されませんので競技会へのエントリーもできません。

※確認のために新規登録競技者も含めて必ず行って下さい。

※前年度の3月に行う場合は「翌年度」、4月以降に行う場合は「今年度」を選択して下さい。

なお、「翌年度」は1~3月中のみ表示されます。

① 「更新対象競技者一覧」より年度更新を行う競技者及び競技を選択し、「競技者年度更新」を押下し ます。

※前年度に登録がない競技者は競技者登録から登録を行って下さい。

| 年度更新                   | ホーム > 年度更新                              |                                              |                                  |                                   |                     |          |       |     |     |
|------------------------|-----------------------------------------|----------------------------------------------|----------------------------------|-----------------------------------|---------------------|----------|-------|-----|-----|
| 今年度(2                  | 023年度)団体年度更                             | 新                                            |                                  |                                   |                     |          |       |     |     |
| 2023年度に登録す<br>※登録した場合は | する場合は「団体年度更新」ボタンを<br>登録料が発生します。(有償団体の∂  | 甲下してください。<br>タ)                              |                                  |                                   |                     |          |       |     |     |
| 登録ステータス<br>登録年度: 1     | ス<br><b>≩年度(2023年度) 登録済∂</b>            | *                                            |                                  |                                   |                     |          |       |     |     |
|                        |                                         |                                              |                                  |                                   |                     |          |       |     |     |
| 今年度(2                  | 023年度)更新対象競                             | 技者一覧                                         |                                  |                                   |                     |          |       |     |     |
| 自団体の今年度未<br>更新しない競技区   | 登録の正規登録競技者の一覧です。<br>分はチェックを外してください。更新   | 年度登録したい競技者を選択し、更新する制<br>対象の前年度に登録が無い競技者は競技者習 | 焼技区分を確認の上「年度更新<br>登録から登録を行ってください | f〕ボタンを押下してください。<br><sup>\</sup> 。 |                     |          |       |     |     |
| フィルター                  | 414 cm                                  |                                              |                                  | (第10715年45-88-851111-71)          |                     |          |       |     |     |
| 全て                     | デ種<br>-<br>全て                           | チヰ<br>、<br>(全て                               |                                  | 更新対象統は区方<br>絞り込みたい競技を選択してくださ      | έl)                 |          |       |     |     |
| 競技者年度更新                | Я                                       |                                              |                                  |                                   |                     |          | 絞り込   | み検索 |     |
| 選択                     | ◎ ○ ○ ○ ○ ○ ○ ○ ○ ○ ○ ○ ○ ○ ○ ○ ○ ○ ○ ○ | ○ ○ ○ ○ ○ ○ ○ ○ ○ ○ ○ ○ ○ ○ ○ ○ ○ ○ ○        | ○ ○<br>作別                        | ↑ ↓<br>↓ ↓<br>牛年月日   学種           | ↓<br>↓<br>学年 最終登録年月 | 更新対象競技区分 | r     |     |     |
|                        |                                         |                                              | 1200                             | 2004                              | 3 1 AUCLEPT 1       | 競泳 飛込    | 水球 AS | ows | 泳法  |
|                        |                                         |                                              |                                  |                                   |                     |          |       |     |     |
|                        |                                         |                                              |                                  |                                   |                     |          |       |     | - 1 |
|                        |                                         |                                              |                                  |                                   |                     |          |       |     | - 1 |
|                        |                                         |                                              |                                  |                                   |                     | <b>~</b> |       |     |     |

② 「競技者年度更新確認」が表示されますので「はい」を押下すると年度更新を行います。 「いいえ」を押下すると「競技者年度更新確認」を閉じます。

| 競技者年度更新確認                         |       |
|-----------------------------------|-------|
| 選択されている競技者の年度更新を行います。<br>よろしいですか? |       |
|                                   | はいしいえ |

③ 年度更新に成功した場合、完了ステータスメッセージが表示されます。
 ※登録ステータスが「未登録」の場合、「競技者年度更新」を行うことはできません。

#### 16 | Web-SWMSYS 登録団体用競技者登録手順説明書

| 今年度(2023年度)更新対象競技者一覧                                                                                                    |      |      |                   |  |  |  |  |  |
|----------------------------------------------------------------------------------------------------|------|------|-------------------|--|--|--|--|--|
|                                                                                                    |      |      |                   |  |  |  |  |  |
| 自同体の今年度未登録の正規登録維技者の一覧です。今年度登録したい競技者を選択し、更新する競技区分を確認の上「年度更新」ボタンを押下してください。<br>更新しない競技区分はチェックを外してください。更新対象の前年度に登録が無い競技者は競技者登録から登録を行ってください。<br>コームーター |      |      |                   |  |  |  |  |  |
| 性別                                                                                                    | 学種   | 学年   | 更新対象競技区分          |  |  |  |  |  |
| 全て ~                                                                                                    | 全て ▽ | 全て ~ | 絞り込みたい競技を選択してください |  |  |  |  |  |

| 年度更新 ホーム > 年度更新                                                   |
|-------------------------------------------------------------------|
| 今年度(2022年度)団体年度更新                                                 |
| 2022年度に登録する場合は「団体年度更新」ボタンを押下してください。<br>※登録した場合は登録料が発生します。(有償団体のみ) |
| 登録ステータス<br>登録年度:今年度(2022年度) 未登録                                   |
| 団体年度更新                                                            |
|                                                                   |
| 今年度(2022年度)更新対象競技者一覧                                              |
| この操作は、団体の年度更新を行わないと利用できません。先に団体の年度更新を行ってください                      |

## §7 登録申請

## ① 申請する競技者を選択します。

| 今年度(2     | 023年度)登録    | 録済み競技者     | 一覧         |         |              |                |        |         |    |    |    |      |      |        |    |
|-----------|-------------|------------|------------|---------|--------------|----------------|--------|---------|----|----|----|------|------|--------|----|
| 登録済みの競技者の | )一覧です。申請したい | 競技者を選択し、申請 | する競技区分を確認。 | の上「申請」オ | ベタンを押下してください | \ <sub>o</sub> |        |         |    |    |    |      |      |        |    |
| フィルター     |             |            |            |         |              |                |        |         |    |    |    |      |      |        |    |
| 性別        |             | 学種         |            | 学年      |              | 登録済み競技         | 友区分    |         |    |    |    |      |      |        |    |
| 全て        |             | 全て         |            | 全て      |              | 絞り込みた          | い競技を選択 | れして くだる | 主い |    |    |      |      |        |    |
|           |             |            |            |         |              |                |        |         |    |    |    |      |      |        |    |
| 申請        |             |            |            |         |              |                |        |         |    |    |    |      |      | 絞り込み検索 |    |
|           |             |            |            |         | 0            |                | ÷      | ÷       | ç  |    |    | 登録済み | 競技区分 |        |    |
| 選択        | 競技者番号       | 氏名漢字       | 氏名力ナ       |         | 性別           | 生年月日           | 学科     | 種       | 学年 | 競泳 | 飛込 | 水球   | AS   | ows    | 泳法 |
|           |             |            |            |         |              |                |        |         |    |    |    |      |      |        |    |
| -         |             |            |            |         |              |                |        |         |    | _  |    |      |      |        |    |
|           |             |            |            |         |              |                |        |         |    | ~  |    |      |      |        |    |
|           |             |            |            |         |              |                |        |         |    |    |    |      |      |        |    |
|           |             |            |            |         |              |                |        |         |    | ~  |    |      |      |        |    |
|           |             |            |            |         |              |                |        |         |    |    |    |      |      |        |    |

### ② 申請する競技区分を選択します。

| 今年度     | 今年度 (2023年度)登録済み競技者一覧 |           |             |         |             |         |       |         |    |        |    |      |      |                 |    |
|---------|-----------------------|-----------|-------------|---------|-------------|---------|-------|---------|----|--------|----|------|------|-----------------|----|
| 登録済みの   | 競技者の一覧です。申請したい        | ∖競技者を選択し、 | 申請する競技区分を確認 | の上「申請」ボ | タンを押下してください | ١.      |       |         |    |        |    |      |      |                 |    |
| フィルター   |                       |           |             |         |             |         |       |         |    |        |    |      |      |                 |    |
| 性別      |                       | 学種        |             | 学年      |             | 登録済み競   | 技区分   |         |    |        |    |      |      |                 |    |
| 全て      |                       | 全て        |             | 全て      |             | ~ 絞り込みた | こい競技を | を選択してくだ | さい |        |    |      |      |                 |    |
|         |                       |           |             |         |             |         |       |         |    |        |    |      |      |                 |    |
| 由語      |                       |           |             |         |             |         |       |         |    |        |    |      |      | 称りれみ除衷          |    |
| - 1-073 |                       |           |             |         |             |         |       |         |    |        |    |      |      | NA 9 2207 19912 |    |
|         |                       |           |             |         | <u></u>     |         | 0     | Ŷ       | Ç  |        |    | 登録済み | 競技区分 |                 |    |
| 選択      | 競技者番号                 | 氏名漢字      | 氏名力ナ        |         | 性別          | 生年月日    |       | 学種      | 学年 | 競泳     | 飛込 | 水球   | AS   | ows             | 泳法 |
| _       |                       |           |             |         |             |         |       |         |    | _      |    |      |      |                 |    |
|         |                       |           |             |         |             |         |       |         |    | $\sim$ |    |      |      |                 |    |
|         |                       |           |             |         |             |         |       |         |    | ~      |    |      |      |                 |    |
|         |                       |           |             |         |             |         |       |         |    | ~      |    |      |      |                 |    |
|         |                       |           |             |         |             |         |       |         |    |        |    |      |      |                 |    |
| -       |                       |           |             |         |             |         |       |         |    | -      |    |      |      |                 |    |
|         |                       |           |             |         |             |         |       |         |    | 2      |    |      |      |                 |    |

## ③「申請」を押下します。

| 今年度(    | 2023年度)登録済み競技者-         | -覧                |              |                                       |       |           |        |    |
|---------|-------------------------|-------------------|--------------|---------------------------------------|-------|-----------|--------|----|
| 登録済みの競技 | 者の一覧です。申請したい競技者を選択し、申請す | する競技区分を確認の上「申請」ボタ | タンを押下してください。 |                                       |       |           |        |    |
| フィルター   |                         |                   |              |                                       |       |           |        |    |
| 性別      | 学種                      | 学年                | 登録済み競        | 技区分                                   |       |           |        |    |
| 全て      | <ul> <li>全て</li> </ul>  | √ 全て              | 絞り込みた        | い競技を選択してください                          |       |           |        |    |
|         |                         |                   |              |                                       |       |           |        |    |
|         |                         |                   |              |                                       |       |           |        |    |
| 甲請      |                         |                   |              |                                       |       | 989       | 交り込み検索 |    |
|         |                         |                   | ^            | <b>^</b>                              | Ph A3 | タッ ポリナロ 八 |        |    |
| 選択      | 競技者番号 氏名漢字              | 氏名力ナ              | 性別 生年月日      | · · · · · · · · · · · · · · · · · · · | 全球)   | 自办现位区分    |        |    |
|         | ADDED IN 1.3 DEPICT     | 141037            | 1200 2210314 | 競泳                                    | 飛込 水球 | AS        | ows    | 泳法 |
|         |                         |                   |              |                                       |       |           |        |    |
|         |                         |                   |              |                                       |       |           |        |    |
|         |                         |                   |              |                                       |       |           |        |    |
|         |                         |                   |              |                                       |       |           |        |    |
|         |                         |                   |              | ✓                                     |       |           |        |    |

④ 申請詳細(確認)へ遷移し、申請する内容を確認し問題がなければ「申請実行」を押下します。
 「キャンセル」を押下すると、登録申請に戻ります。

#### 18 | Web-SWMSYS 登録団体用競技者登録手順説明書

| 今年度(2023年度)月                                                                      | 申請情報                                                   |                     |    |      |     |        |    |       |      |         |       |                |
|-----------------------------------------------------------------------------------|--------------------------------------------------------|---------------------|----|------|-----|--------|----|-------|------|---------|-------|----------------|
| この面面ではまだ申請は完了してい                                                                  | ません。申請内容をご確認いただ。                                       | き中請実行を行ってください。      |    |      |     |        |    |       |      |         |       |                |
| 申請する内容をご確認ください。申請<br>よろしければ「申請実行」ボタンを押<br>申請した競技で大会へのエントリーが<br>※その他登録費に関する事項は加盟団が | した内容は取り消せません。<br>下してください。<br>可能となります。<br>体にお問い合わせください。 |                     |    |      |     |        |    |       |      |         |       |                |
| 登録費集計信報                                                                           |                                                        |                     |    |      |     |        |    |       |      |         |       |                |
| 項目                                                                                |                                                        | 内容                  |    |      |     |        |    |       |      |         |       |                |
| 中請日時                                                                              |                                                        | 2023/10/15 13:54:30 |    |      |     |        |    |       |      |         |       |                |
| 団体登録費                                                                             |                                                        | 0円                  |    |      |     |        |    |       |      |         |       |                |
| 競技者登録费                                                                            |                                                        | 12,500円             |    |      |     |        |    |       |      |         |       |                |
| 総合計金額                                                                             |                                                        | 12,500円             |    |      |     |        |    |       |      |         |       |                |
| 整想得は中高金額用りの金額をお願込みください。<br>※分割入金不可、今回入金が行わない経営者は中国を分けてください。                       |                                                        |                     |    |      |     |        |    |       |      |         |       |                |
|                                                                                   |                                                        | 關核区分入学編             |    |      | 中語数 | 会籍     | 幼児 | 小学    | 中学   | 高校      | 大学    | -10            |
|                                                                                   |                                                        | 競泳                  |    |      | 5   | 12,500 |    |       |      |         |       | 2,500 × 5      |
|                                                                                   |                                                        | 飛込                  |    |      | 0   | 0      |    |       |      |         |       |                |
|                                                                                   |                                                        | 水球                  |    |      | 0   | 0      |    |       |      |         |       |                |
|                                                                                   |                                                        | AS                  |    |      | 0   | 0      |    |       |      |         |       |                |
|                                                                                   |                                                        | OWS                 |    |      | 0   | 0      |    |       |      |         |       |                |
|                                                                                   |                                                        | 泳法                  |    |      | 0   | 0      |    |       |      |         |       |                |
|                                                                                   |                                                        |                     |    |      |     |        |    |       |      |         |       |                |
|                                                                                   |                                                        |                     |    |      |     |        |    |       |      |         |       |                |
| 競技者登録情報明細表                                                                        |                                                        |                     |    |      |     |        |    |       |      |         |       |                |
|                                                                                   |                                                        |                     | û  |      | 0   | 0      |    | ç     | 申    | 青刘康競技区分 |       |                |
| 競技者借号                                                                             | 氏名漢字                                                   | 氏名カナ                | 性別 | 生年月日 |     | 学權     | 学年 | 競泳    | 飛込 水 | l¢ AS   | ows 🔅 | 備考法            |
| 9488970                                                                           |                                                        |                     |    |      |     |        |    | 2,500 |      |         |       |                |
| 5561689                                                                           |                                                        |                     |    |      |     |        |    | 2,500 |      |         |       |                |
| 4184556                                                                           |                                                        |                     |    |      |     |        |    | 2,500 |      |         |       |                |
| 3779934                                                                           |                                                        |                     |    |      |     |        |    | 2,500 |      |         |       |                |
| 5523158                                                                           |                                                        |                     |    |      |     |        |    | 2,500 |      |         |       |                |
| 全 5 件を表示                                                                          |                                                        |                     |    |      |     |        |    |       |      |         | 中部    | 人数 男子:5名 女子:0名 |
| 申請実行 キャンセル                                                                        |                                                        |                     |    |      |     |        |    |       |      |         |       |                |

⑤ 「登録申請確認」の「確認しました」を押下します。「キャンセル」を押下すると「登録申請確認」 を閉じます。

| 豆琢中间唯论                                                                 |        |       |
|------------------------------------------------------------------------|--------|-------|
| 申請した内容は取り消せません。<br>表示されている申請金額での一括入金となります。<br>今回入金が伴わない競技者は申請を分けてください。 |        |       |
|                                                                        | 確認しました | キャンセル |

⑥「登録申請再確認」の「はい」を押下します。「いいえ」を押下すると「登録申請再確認」を閉じます。

| 登録申請再確認                        |      |
|--------------------------------|------|
| 表示されている内容で申請を行います。<br>よろしいですか? |      |
|                                | はいしえ |

⑦ 申請詳細へ遷移し、完了ステータスメッセージが表示されます。

| 申請情報                                                                                      |  |
|-------------------------------------------------------------------------------------------|--|
| 申請が完了しました。                                                                                |  |
| 申請入金承認ステータス:未承認                                                                           |  |
| 申請金額をお振込みください。<br>お振込み後に申請書とお振込みの明細を加盟団体の指定の方法でお送りください。<br>※その他登録費に関する事項は加盟団体にお問い合わせください。 |  |